# Come dichiarare di operare su piattaforme di approvvigionamento digitale certificate dall'Agenzia Italia Digitale

(vedi il par. 3 della Comunicazione SICP n. 5 del 29/12/2023 Digitalizzazione contratti pubblici: cosa cambia dal 1 gennaio 2024)

La piattaforma SICP (Sistema informativo Contratti pubblici, istanza della Piattaforma Pleiade di A-Fast) risulta essere stata certificata da AGID ed è inserita nel Registro delle piattaforme certificate pubblicato da ANAC. Sulla base dell'art.5 c. 4 della LP 16/2015 la piattaforma SICP deve essere utilizzata da tutte le stazioni appaltanti di cui all'art. 2 per lo svolgimento delle attività previste dal ciclo di vita dei contratti.

# Wie erklärt man, auf zertifizierten digitalen Beschaffungsplattformen der Agenzia Italia Digitale zu arbeiten

(siehe Abs. 3 der ISOV Mitteilung Nr. 5 vom 29/12/2023 Digitalisierung der öffentlichen Verträge: was ändert sich ab dem 1. Januar 2024)

Die ISOV-Plattform (Informationsystem für öffentliche Verträge, Instanz der Plattform Pleiade von A-Fast) wurde von AGID zertifiziert und ist in das Register der zertifizierten Plattformen aufgenommen, das von ANAC veröffentlicht wird. Gemäß Artikel 5 Abs. 4 des LG Nr. 16/2015 muss die ISOV-Plattform von allen Vergabestellen gemäß Artikel 2 für die Durchführung der im Lebenszyklus der Verträge vorgesehenen Tätigkeiten verwendet werden. Entry point: "Qualificazione delle Stazioni appaltanti"→ Profilo RASA Profil Entrare nel sistema di ANAC "Qualificazione delle Stazioni appaltanti" con il profilo del responsabile Anagrafica Stazioni appaltanti (RASA).

Zugang zum ANAC-System " Qualificazione delle Stazioni appaltanti" mit dem Profil des Leiters des Einheitlichen Registers der Vergabestellen (RASA).

#### Istruzioni operative

#### ⊘ ATTENZIONE

Entro il 31 gennalo 2024, le Stazioni Appaltanti e gli Enti concedenti glà qualificati devono comunicare, attraverso **il sistema "Qualificazione stazione appaltanti"**, la disponibilità e l'utilizzo di piattaforme di approvvigionamento digitale certificate di cui agli articoli 25 e 26 del Codice, di proprietà o per il tramite di contratti di servizio con soggetti terzi. In caso di mancata comunicazione, a partire dal 1º febbraio 2024, la qualificazione ottenuta decadrà.

Per la compilazione della domanda di qualificazione si invita a fare riferimento al Manuale Utente e alle FAQ.

Entry point: "Qualificazione delle Stazioni appaltanti"→ Profilo RASA Profil Il "Responsabile Anagrafica SA" (RASA) deve profilarsi con le proprie credenziali nella pagina dedicata alla "Qualificazione delle Stazioni appaltanti"

Der "Leiter des Registers VS" (RASA) muss sich mit seinen eigenen Zugangsdaten auf der Seite "Qualificazione delle Stazioni appaltanti" profilieren.

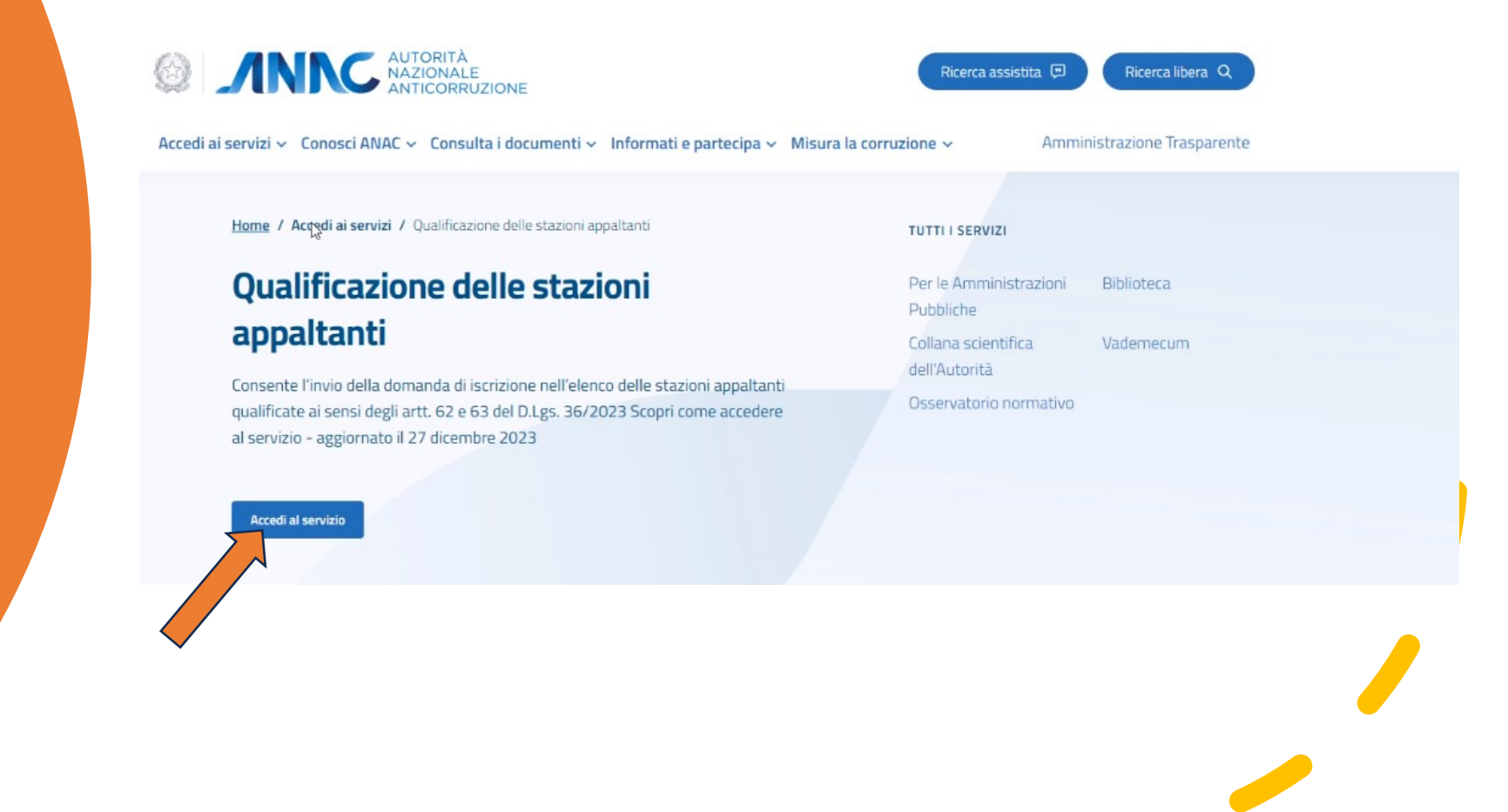

#### Ricerca della propria SA qualificata nella lista in ANAC

Suche der eigenen qualifizierten VS in der ANAC-Liste. Ricercare la propria SA nella lista delle Stazioni appaltanti qualificate, mediante il Codice Fiscale della SA

Die eigene VS in der Liste der qualifizierten Vergabestellen über die Steuernummer der VS suchen.

#### ELENCO STAZIONI APPALTANTI QUALIFICATE

| Di Diritto               | Lavori        | Servizi e Forniture |  |
|--------------------------|---------------|---------------------|--|
| Filtri<br>Codice Fiscale | Denominazione |                     |  |
| bussousu215              |               | -                   |  |
|                          |               | Cancella            |  |
|                          |               |                     |  |
|                          |               |                     |  |
|                          |               |                     |  |
|                          |               |                     |  |

### Entry point: Profilo RASA Profil

Il "Responsabile Anagrafica SA" (RASA) deve profilarsi con le proprie credenziali

Der "Leiter des Registers VS" (RASA) muss sich mit seinen eigenen Zugangsdaten profilieren.

| Credenziali ANAC          | SPID                      | CIE               |
|---------------------------|---------------------------|-------------------|
| Accedi con il tuo account |                           |                   |
|                           |                           |                   |
| Passpord                  |                           |                   |
| Login                     |                           | Recupera password |
|                           |                           |                   |
|                           |                           |                   |
| Hai bi                    | sogno di aiuto? Guida raj | pida              |

# Dal MENU scegliere / Aus dem Menü wählen:

Le Mie Stazioni Appaltanti

Dopo che il "Responsabile Anagrafica SA" si è profilato nel sistema di "Qualificazione delle SA", scegliendo dal menu il link "Le mie Stazioni appaltanti" potrá cliccare su "Conferma" e proseguire con la "Dichiarazione Piattaforma certificate".

Nachdem sich der "Leiter des Registers VS" im System "Qualificazione delle SA" profiliert hat, kann er im Menü den Link "Le mie Stazioni appaltanti" auswählen, auf "Conferma" klicken und mit der "Erklärung für zertifizierte Plattformen" fortfahren.

| MENŨ                        | PROFILO RASA                                                                                                    |
|-----------------------------|----------------------------------------------------------------------------------------------------|
| Elenco Delle SA Qualificate | Seleziona il profilo RASA per il quale si vuole operare                                                                                                    |
| Le Mie Stazioni Appaltanti  |                                                                                                    |
| Le Mie Istanze              | PROVINCIA AUTONOMA DI BOLZANO                                                                                                    |
| Le Mie Istanze              | Province And Discound Discound |
|                             |                                                                                                    |
|                             |                                                                                                    |

### Cliccare sui tre puntini

### Auf die drei Punkte klicken

A destra, nel menu «Azioni» appariranno 3 puntini. Cliccandoci sopra si presenta un menu a tendina con 4 scelte.

Rechts im Menü "Azioni" erscheinen drei Punkte. Durch Anklicken öffnet sich ein Dropdown-Menü mit vier Optionen.

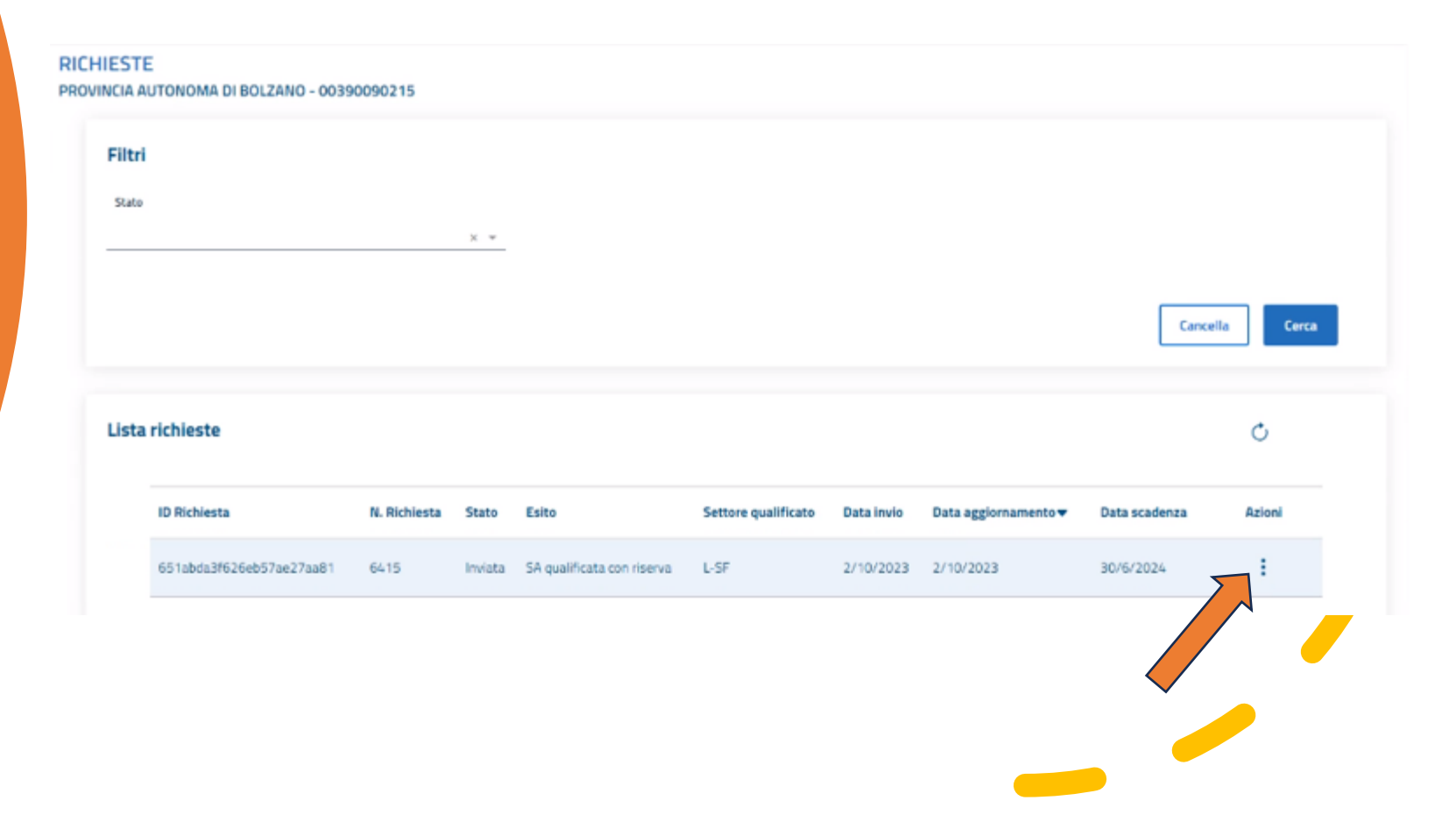

### Dichiarazione Piattaforma

# Plattformerklärung

#### Scegliere $\rightarrow$ »Dichiarazione PT» Wählen $\rightarrow$ »Dichiarazione PT»

| Portale Servizi A.N.AC Quali         | ficazione         |                         |              |        |                         |                     |            |                      | па∝       | Patrizia Nogler     |
|--------------------------------------|-------------------|-------------------------|--------------|--------|-------------------------|---------------------|------------|----------------------|-----------|---------------------|
| O JINK STA                           |                   |                         |              |        |                         |                     |            |                      |           |                     |
|                                      |                   |                         |              |        |                         |                     |            |                      |           |                     |
|                                      |                   |                         |              |        |                         |                     |            |                      |           |                     |
| Home + Qualificazione Stazioni Appah | tanti + LE MIE IS | TANZE                   |              |        |                         |                     |            |                      |           |                     |
| MENÛ                                 | RICHIEST          | E                       | 0090345      |        |                         |                     |            |                      |           |                     |
| Dence Delle SA Qualificate           | -                 |                         |              |        |                         |                     |            |                      |           |                     |
| Le Mie Stationi Appaltanti           | Filtri            |                         |              |        |                         |                     |            |                      |           |                     |
| Le Mie Islanze                       | Suite             |                         |              |        |                         |                     |            |                      |           |                     |
|                                      | _                 |                         |              | * *    |                         |                     |            |                      |           |                     |
|                                      |                   |                         |              |        |                         |                     |            |                      |           |                     |
|                                      |                   |                         |              |        |                         |                     |            |                      |           | Cancella Canca      |
|                                      |                   |                         |              |        |                         |                     |            |                      |           |                     |
|                                      | 1.000             | sichiaste               |              |        |                         |                     |            |                      |           | <u>^</u>            |
|                                      |                   | - noneste               |              |        |                         |                     |            |                      |           | 0                   |
|                                      |                   | ID Richlesta            | N. Richlesta | State  | Esha                    | Settore qualificate | Data Invio | Deta aggiornamento • | Data sca  | Visualizza          |
|                                      |                   | 451-0-0-2825-0-57w27w81 | 64.15        | Incide | SA publicata constance. | LX                  | 2/15/2023  | 2/10/2023            | 30.46/202 | Dettaglio punteggio |
|                                      |                   |                         |              |        |                         |                     |            |                      |           | Dettaglio dati      |
|                                      |                   |                         |              |        |                         |                     |            |                      |           | Dichiarazione PT    |
|                                      |                   |                         |              |        |                         |                     |            |                      |           |                     |

### Dichiarazione Piattaforme Telematiche

Erklärung Telematische Plattformen La SA con «SI» dichiara di operare su una piattaforma certificata. Die VS erklärt mit "Sì", dass sie auf einer zertifizierten Plattform operiert.

#### nti > DICHIARAZIONE PT

DICHIARAZIONE PIATTAFORME TELEMATICHE PROVINCIA AUTONOMA DI BOLZANO - 00390090215 ID RICHIESTA: 651ABDA3F626EB57AE27AA81

Indietro

#### **Dichiarazione Piattaforme Telematiche**

Disponibilità permanente di piattaforme di approvvigionamento digitale certificate di cui agli artt. 25 e 26 del Codice (di proprietà o anche per il tramite di contratti di servizio con soggetti terzi)

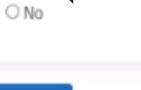

O Si

Invia

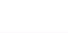

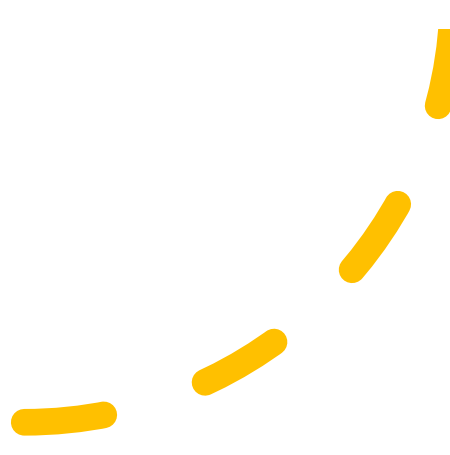

#### Conferma della avvenuta "Dichiarazione Piattaforme Telematiche"

RICHIESTE

Bestätigung der erfolgten "Erklärung Telematischer Plattformen" La conferma della avvenuta dichiarazione si visualizza rientrando nella «Lista richieste». Nel menu Azioni» infatti non è più presente la dicitura «Dichiarazione PT».

Die Bestätigung der abgegebenen Erklärung wird angezeigt, wenn man zur "Lista richieste" zurückkehrt. Im Menü "Azioni" ist der Eintrag "Dichiarazione PT" tatsächlich nicht mehr vorhanden.

| Filtri                                                                                                    | Filtri<br>Sate view of the second second secon | Filti<br>sao x *<br>x *<br>Lacela Carce<br>Lacela Carce<br>DRichesta N. Richesta Stato Lace Lacela Carce<br>C<br>C<br>C<br>C<br>C<br>C<br>C<br>C<br>C                                                                                                    | INCIA A | UTONOMA DI BOLZANO - 0039 | 0090215      |         |                            |                     |            |                      |               |                                     |
|----------------------------------------------------------------------------------------------------|----------------------------------------------------------------------------------------------------|----------------------------------------------------------------------------------------------------|---------|---------------------------|--------------|---------|----------------------------|---------------------|------------|----------------------|---------------|-------------------------------------|
| State to the second second sec                                                                                                    | State to the second second sec   | Sata to the set of the set of the                                                                                                    | Filtri  |                           |              |         |                            |                     |            |                      |               |                                     |
| Lacela Carcela<br>Carcela Carcela<br>Carcela Carcela<br>Carcela Carcela<br>Carcela Carcela<br>Carcela<br>Carcela | Lancella Carcella Car   | Lista richieste<br>I Richieste<br>10 Richiesta<br>10 Richiesta | Stato   |                           |              |         |                            |                     |            |                      |               |                                     |
| Cancella       Cancella         Listarichieste       stato       Sato       Setore qualificato       Data invio       Data aggiornamento —       Data scadenza       Azioni         651abda3f626eb57ae27aa81       6415       Inviata       SA qualificata con riserva       L-SF       2/10/2023       2/10/2023       30/6/2024       Image: Cancella =       Visualizza         Visualizza       Dettaglio punteggio       Dettaglio dati       Dettaglio dati       Dettaglio dati       Dettaglio dati                                                                                                    | Image: constraint of the state of the state of the s                                  | Cancell       Cancell         Cancell       Cancell                                                                                                    |         |                           |              | × *     |                            |                     |            |                      |               |                                     |
| Lista richieste Stato Stato Esito Settore qualificato Data invio Data aggiornamento Data scadenza Azioni<br>651abda3f626eb57ae27aa81 6415 Inviata SA qualificata con riserva L-SF 2/10/2023 2/10/2023 30/6/2024 :<br>Visualizza Dettaglio punteggio<br>Dettaglio dati                                                                                                    | Listarichieste verse verse ver   | Listarichieste Settore qualificato on riserva L-SF 2/10/2023 2/10/2023 30/6/2024  Uisualizza Uisualizza Uisualiza Uisualizza Uisualizza Uisuali                                                                                                    |         |                           |              |         |                            |                     |            |                      |               | uncollo Corco                       |
| Io Richiesta       N. Richiesta       Stato       Esito       Settore qualificato       Data invio       Data aggiornamento       Data scadenza       Azioni         651abda3f626eb57ae27aa81       6415       Inviata       SA qualificata con riserva       L-SF       2/10/2023       2/10/2023       30/6/2024       Image: Control of Control of Control                                                                                                    | Lista richieste van de verse van de verse va   | Istatistic       Istatistic       Na Richiesta       Na Richiesta       Sato       Esio       Settore qualificato       Data invio       Data aggiornamento — Data scadenza       Azioni         651abda3f626eb57ae27aa81       6415       Inviai       SA qualificata con riserva       L-SF       2/10/2023       2/10/2023       30/6/2024       Imagiornamento — Visualizzationente protectionente protectionte protectionte protectionente protectionte protectiont                                                                                                    |         |                           |              |         |                            |                     |            |                      |               | Cerca                               |
| ID Richiesta       N. Richiesta       Stato       Esito       Settore qualificato       Data invio       Data aggiornamentov       Data scadenza       Azioni         651abda3f626eb57ae27aa81       6415       Inviata       SA qualificata con riserva       L-SF       2/10/2023       2/10/2023       30/6/2024       Image: Constraint constraint constr                                                                                                    | ID Richiesta       N. Richiesta       Stato       Esito       Settore qualificato       Data invio       Data aggiornamentov       Data scadenza       Azioni         651abda3f626eb57ae27aa81       6415       Inviata       SA qualificata con riserva       L-SF       2/10/2023       2/10/2023       30/6/2024       :       Visualizza         Urisualizza       Dettaglio punteggio       Dettaglio punteggio       Dettaglio dati       Dettaglio dati       Dettaglio dati                                                                                                    | ID Richiesta       N. Richiesta       Stato       Esito       Settore qualificato       Data invio       Data aggiornamentov       Data scadenza       Azioni         651abda3f626eb57ae27aa81       6415       Inviata       SA qualificata con riserva       L-SF       2/10/2023       2/10/2023       30/6/2024       Image: Constrained constrained constrained                                                                                                    | Lista   | richieste                 |              |         |                            |                     |            |                      |               | ¢.                                  |
| ID Richiesta       N. Richiesa       Stato       Esito       Settore qualificato       Data invio       Data aggiornamento       Data scedenza       Azion         651abda3f626eb57ae27aaB1       6415       Inviaa       SA qualificata con riserva       L-SF       2/10/2023       2/10/2023       30/6/2024       Image: scedenza       Visualizationalizationaliteralizationalizationaliteralizationalizationaliteralizationalizat                                                                                                    | ID Richiesta       Na. Richiesa       Sato       Esto       Settore qualificato       Data ando       Data accesso       Data accesso       Azioni         651abda3f626eb57ae27aa81       6415       Inviata       SA qualificata con riseva       L-SF       2/10/2023       2/10/2023       30/6/2024       Image: Setting accesso       Visualizzating accesso       Visualizzating accesso       Dettaglio punteggio         Visualizzating accesso       Visualizzating accesso       Visualizzating accesso       Visualizzating accesso       Dettaglio punteggio       Dettaglio dati                                                                                                    | ID Richiesta       Na. Richiesa       Sato       Estore qualificato       Data Invio       Data aggiornamento       Data accionationationationationationationationat                                                                                                    | LISTA   | nchieste                  |              |         |                            |                     |            |                      |               | 0                                   |
| 651abda3f626eb57ae27aa81 6415 Inviata SA qualificata con riserva L-SF 2/10/2023 2/10/2023 30/6/2024  Visualizza Dettaglio punteggio Dettaglio dati                                                                                                    | 651abda3f626eb57ae27aa81 6415 Inviata SA qualificata con riserva L-SF 2/10/2023 2/10/2023 30/6/2024 (Construction of the second of the second    | 651abda3f626eb57ae27aa81 6415 Inviata SA qualificata con riserva L-SF 2/10/2023 2/10/2023 30/6/2024 (Construction of the second of the second                                                                                                    |         | ID Richiesta              | N. Richiesta | Stato   | Esito                      | Settore qualificato | Data invio | Data aggiornamento 🔻 | Data scadenza | Azioni                              |
| Visualizza<br>Dettaglio punteggio<br>Dettaglio dati                                                                                                    | Visualizza<br>Dettaglio punteggio<br>Dettaglio dati                                                                                                    | Visualizza<br>Dettaglio punteggio<br>Dettaglio dati                                                                                                    |         | 651abda3f626eb57ae27aa81  | 6415         | Inviata | SA qualificata con riserva | L-SF                | 2/10/2023  | 2/10/2023            | 30/6/2024     | (;)                                 |
| Dettaglio punteggio<br>Dettaglio dati                                                                                                    | Dettaglio dati                                                                                                    | Dettaglio punteggo<br>Dettaglio dati                                                                                                    |         |                           |              |         |                            |                     |            |                      | Vi            | sualizza                            |
|                                                                                                    |                                                                                                    |                                                                                                    |         |                           |              |         |                            |                     |            |                      | D             | ettaglio punteggio<br>ettaglio dati |
|                                                                                                    |                                                                                                    |                                                                                                    |         |                           |              |         |                            |                     |            |                      | X             |                                     |
|                                                                                                    | 4                                                                                                    |                                                                                                    |         |                           |              |         |                            |                     |            |                      |               |                                     |
|                                                                                                    |                                                                                                    |                                                                                                    |         |                           |              |         |                            |                     |            |                      |               |                                     |
|                                                                                                    |                                                                                                    |                                                                                                    |         |                           |              |         |                            |                     |            |                      |               |                                     |
|                                                                                                    |                                                                                                    |                                                                                                    |         |                           |              |         |                            |                     |            |                      |               |                                     |